## Barauszahlung buchen | Arbeitsablauf Kasse

Um eine Barauszahlung für den Kunden zu buchen, gibt es zwei Möglichkeiten:

## (1) Barauszahlung einer EC-Zahlung (nach stornierter Rechnung)

## A Hinweis

Der Nachteil der nachfolgenden Buchungen ist, dass die Buchungen selber nicht am Kunden nachvollziehbar sind, sondern rein über Bemerkungsfelder in den Kassenbücher erfolgt.

| Schritt | Beschreibung                                                                                                    |
|---------|----------------------------------------------------------------------------------------------------|
|         | <ol> <li>Wurde eine Rechnung storniert, welche zuvor per EC Karte bezahlt wurde, gehen Sie wie folgt vor:</li> <li>Wechseln Sie zur Kasse in das EC Kassenbuch.</li> <li>Im unteren Bereich 'Korrekturbuchung' geben Sie den zu buchenden Betrag ein. In die Beschreibung den Kundennamen und die Rechnung für die die Zahlung ist eingeben - ggf. das Buchungsdatum eingeben.</li> </ol> |
| 02      | <ol> <li>Manuelle Barauszahlung:</li> <li>Wechseln Sie zur Kasse in die Barentnahmen/Bareinzahlungen</li> <li>Den auszuzahlenden Betrag eingeben. Den Buchungstyp 'Geldentnahme' oder 'Sonstiges' auswählen. In die Beschreibung<br/>den Kundennamen und die Rechnung für die die Auszahlung gelten soll, eingeben und den Betrag als Barentnahme buchen.</li> </ol>                      |

## (2) Barauszahlung einer EC-Zahlung (bevor eine Rechnung storniert wurde)

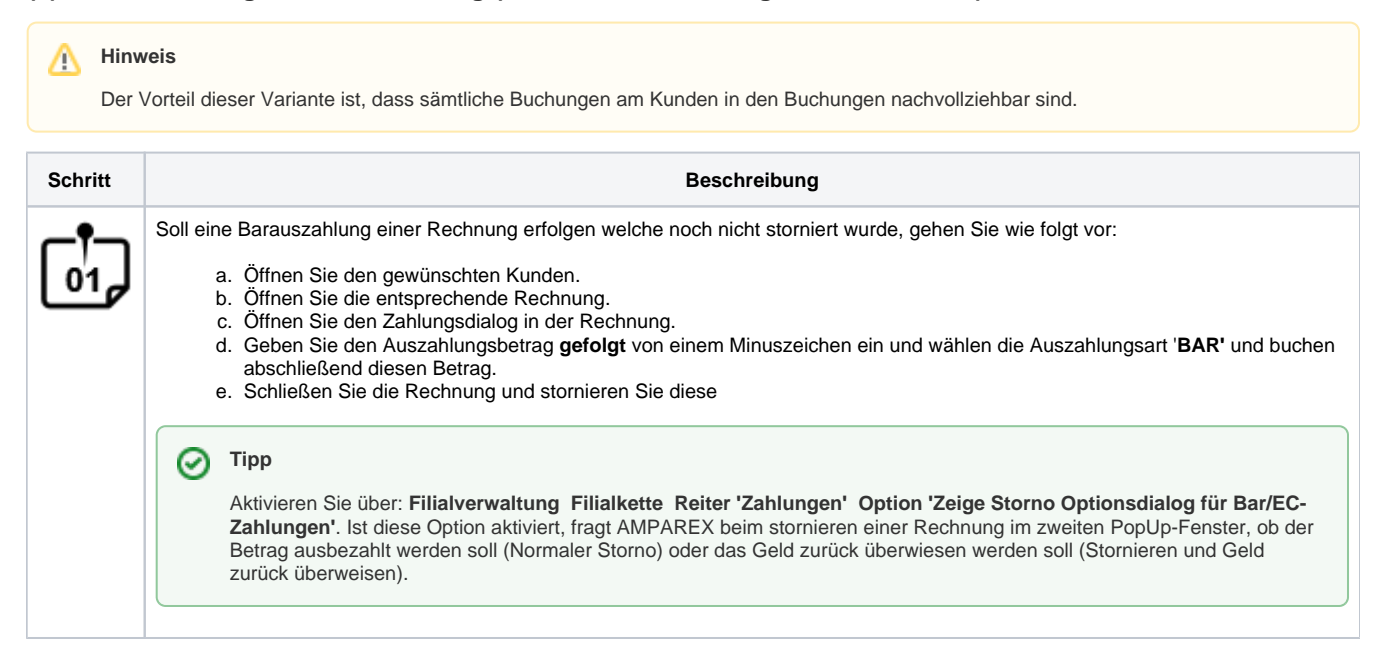